# ام لوحم ىلع طابترالا ضيمو صيخشت

## فدەلا

طابترالا ةفرفرت لكاشم صيخشت ةيفيك حيضوت وه ةلاقملا هذه نم فدهلا ليبس ىلع SG350X مادختساب اهحالصإو اهئاطخأ فاشكتساو ام لوحم ىلع لاثملا.

جماربلا رادصإ | قيبطتلل ةلباقلا ةزهجألا

- Sx350 | 2.5.7.85 (<u>ثدحألا ليزنت</u>)
- SG350X | 2.5.7.85 (<u>ثدحألا ليزنت</u>)
- Sx550X | 2.5.7.85 (<u>ثدحألا ليزنت</u>)

ةمدقملا

ىلع يعيبط نراق ثيح ةلاح ،ةفرفر ةوطخ ك ىلإ راشي اضيأ ،رسيأ ةفرفر ىلع ةدمل ةيناثلا يف رثكأ وأ تارم ةثالث ،الوزنو ادوعص بەذي رارمتساب حاتفملا ريغ وأ ،ئيس لبكب ةطبترم ةداع نوكت ةكرتشملا ةيضقلا .يناث ةرشع لقألا طبترم وأ (SFP) ليصوتلل لباق ريغص ميمصت وأ يسايق ريغ وأ ،موعدم اعطقتم طبارلا ةفرفر ببس نوكي نأ نكمي .طابترالا ةنمازم يف ىرخأ لكاشمب .امئاد وأ

دنتسملا اذه حرشي ،ايئايزيف الخادت نوكت نأ ىلإ ليمت طبارلا ةفرفرت نأ امب يطغت ،in addition .معنمو هصيخشتل اهذاختإ نكمي يتلا تاءارجإلاو تاوطخلا وأ عنمي نأ حاتفملا ىلع تلكش تنك عيطتسي نأ دادعإ ةيلمعلا اضيأ ةلاقملا رادصإ طبر ةوطخ لحي.

## تايوتحملا لودج

- <u>فيرعتاا طبار ةفرفر •</u>
- <u>تالباكلا كلذيف امب زامجلاب ةصاخلا ةزمجألاو ةيداملاً تانوكملاً صحف</u> •
- <u>كتقبط ليلحت</u> •
- <u>طبارلا ةفرفر عنم نيوكت ةيفيك</u> •
- <u>(EEE) ةقاطلل ةرفوملا تنرثيا ةكبش ليطعت</u> •
- <u>Smartport ليطعت</u> •

فيرعتلا طبار ةفرفر

ليصوت نوكيس .ةكبشلا يف ةلوهسب طابترالا ضيمو ىلع فرعتلا نكمي syslog يف اهيلع فرعتلاو طابترالا ةفرفر ةيؤر نكمي .اعطقتم ةزهجألا ضعب ةريطخ لكاشم يأ وأ ءاطخألا وأ ثادحألا لوح تامولعم syslog لئاسر رفوت ؛زاهجلل "up" تالاخدالا نع ثحبا ،syslogs ةعجارم دنع .لوحملا لخاد ثدحت نأ نكمي يتلا فصي اضيأ لخدم اذه .ةريصق ةينمز ةرتف يف ةقباطتم اهنأ ودبي يتلا "down" .صاخ ءانيم نأ ىرحتي نأ ترشاب عيطتسي تنأو ،رادصإلا ببسي ءانيم يأ امامت

| Log Index  | Log Time          | Severity      | Description                                                                               |
|------------|-------------------|---------------|-------------------------------------------------------------------------------------------|
| 2147483594 | 10.00             | Warning       | %STP-W-PORTSTATUS: gi16: STP status Forwarding                                            |
| 2147483595 | 87-a-181          | Informational | %LINK-I-Up: Vian 1                                                                        |
| 2147483596 | 20.0010.000       | Informational | %LINK-I-Up: gi16                                                                          |
| 2147483597 | AP-48-181         | Warning       | %LINK-W-Down: Vlan 1                                                                      |
| 2147483598 | 20.0010.000       | Warning       | %LINK-W-Down: gi16                                                                        |
| 2147483599 | 10.0010.00        | Informational | %INIT-I-Startup: Warm Startup                                                             |
| 2147483600 |                   | Informational | hand-complet has be consider to use one, more the fill of and also the fill of a complete |
| 2147483601 | AP-40-1012        | Informational | NAME OF COMMENT OF COMMENTS IN AN ADDRESS OF THE OF COMMENTS                              |
| 2147483602 |                   | Informational | Annual Complete New York consider for our data, more VE VE 13 Annuals VE VE 13 ANTO-POST  |
| 2147483603 | AP-48-5 (\$1.5)   | Notice        | %SYSLOG-N-LOGGING: Logging started.                                                       |
| 2147483604 |                   | Warning       | %STP-W-PORTSTATUS: gi16: STP status Forwarding                                            |
| 2147483605 | 22-22-22          | Informational | KLINK-I-Up: Vian 1                                                                        |
| 2147483606 |                   | Informational | %LINK-I-Up: gi16                                                                          |
| 2147483607 | AP-40-9 (0.1)     | Warning       | %LINK-W-Down: Vlan 1                                                                      |
| 2147483608 | 10.0010.000       | Warning       | %LINK-W-Down: gi16                                                                        |
| 2147483609 | 10-m-10-0-12      | Informational | %LINK-I-Up: Vlan 1                                                                        |
| 2147483610 |                   | Informational | %LINK-I-Up: gi16                                                                          |
| 2147483611 | APR-48-18-18-18   | Informational | %LINK-I-Up: loopback1                                                                     |
| 2147483612 | STATES OF TAXABLE | Warning       | %LINK-W-Down: gi28                                                                        |

تالباكلا كلذيف امب زاهجلاب ةصاخلا ةزهجألاو ةيداملا تانوكملا صحف

ريغ ،ئيس لبكب ةداع طبترت طابترالا ةفرفرب ةصاخلا ةكرتشملا ةيضقلا يف ىرخأ لكاشمب طبترم وأ (SFP) ويغص facteur وإيسايق ريغ وأ ،موعدم ىلع اهمادختسا متي يتلا تنرثيا تالبكو تالبك ربتخا .طابترالا ةنمازم جماربلا ثدحأ ىلع دوجوم كزاهج نأ نم دكأت .تالكشم ثودح ىلإ يدؤي امم ذفانملا .

#### 1 ةوطخلا

ىلا قعباتملاب مقف ،ةلكشملا ترمتسا اذا .ةشاشلاو تالباكلا رييغت لواح قوطخلا

#### 2 ةوطخلا

.سا**حنلا رابتخإ < تاصيخشتلا < تايئاصحإلاو ةلاحلا** ىلإ لقتنا

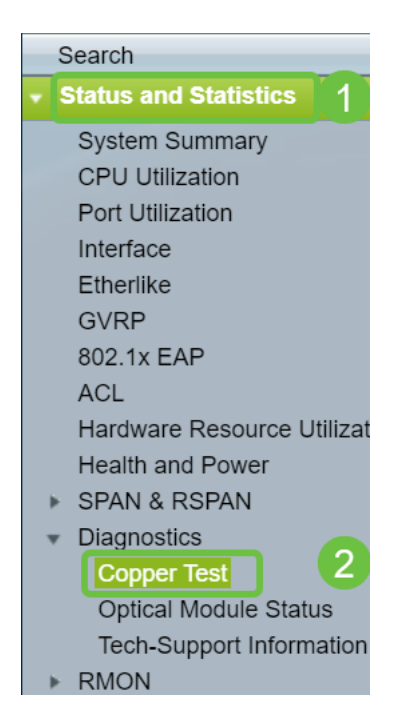

#### 3 ةوطخلا

ىلع رقنا .**GE16** ديدحت متي ،لاثملا اذه يف .ةلدسنملا ةمئاقلا نم *ذفنملا* ددح

#### ساحنلا رابتخ<u>ا</u>.

| 1 | Copper Test                                                                                                    |  |  |  |
|---|----------------------------------------------------------------------------------------------------|--|--|--|
|   | Note that basic cable test results would be accurate only if Short Reach is disabled.<br>Short Reach is currently disabled. |  |  |  |
|   | Select the port on which to run the copper test.                                                                            |  |  |  |
|   | Port: GE16 V                                                                                                    |  |  |  |
|   | Copper Test                                                                                                    |  |  |  |

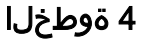

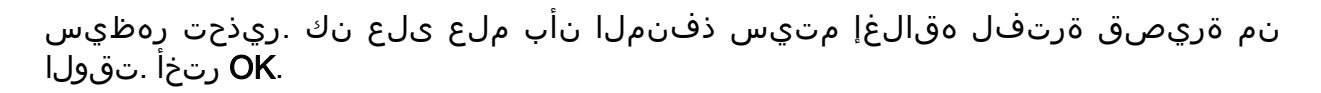

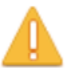

The port is shut down during the brief testing period. Click OK to continue or Cancel to stop the test.

Don't show me this again

| ОК | Cancel |  |
|----|--------|--|
| UN | Cancer |  |

#### 5 ةوطخلا

مل اذإ .لبكلا سيل ەنأ حجرألا نمف ،معن لوقي ناك اذإ .*رابتخالا جئاتن* ضرع متيس ەنأ ديكأتل ساحنلا رابتخإ رركو لبكلا رييغتب مقف ،ةحيحص جئاتنلا نكت لبكلا سيل.

| 2021-Jan-18 09:13:50 |
|----------------------|
| OK                   |
|                      |
| Up                   |
|                      |

كتقبط ليلحت

ليلحت كمزلي ،لوحملا ىلع نيوكت ةلكشم تسيلو ةيلعف ةلكشم اهنأ ديكأتل يلي امم ققحت .كيدل لوحملاب ةلصتملا ةزهجألا:

؟لوحملاب ةلصتملا ةزهجألا ام .1

؟ةزهجألا هذه عم تالكشم ةيأ تهجاو له .لوحملاب لصتم زاهج لك ليلحت -

هذهب ةلصتملا ةزهجألاا يه امو ةلكشملا يف ببستت يتلا ذفانملا يه ام .3

؟ذفانملا

ِ رارمتسإ نم ققحتلاو ىرخألا ةزەجألا ليصوت لالخ نم ذفانملا رابتخإ -ةلكشملا.

. رخآ ذفنم ىلع لكاشم يف ببستي زاهجلا ناك اذإ ام ةفرعم -

؟زاهجلا مأ ذفنملا وه له .6

ةيلمع ةعباتم ةيفيك ددحي زاهجلا نأ مأ ذفنملا وه ناك اذإ ام ديدحت -اهحالصإو ءاطخألا فاشكتسأ.

- ةصاخلا معدلا ةرادإب لـاصتالا كيلع نيعتي دقف ،زاهجلا وه اذه ناك اذإ زاهجلا اذهب.

ةلكشملا تناك اذإ امم ققحتلل تقولا ناح دقف ،ذفنملا هنأ تددح اذإ -يلعف دحاوب وأ نيوكتلاب ةطبترم.

طبارلا ةفرفر عنم نيوكت ةيفيك

رقتسي وه .ةكبشلا تايلمعو حاتفملا ىل لطعتلا نم طبارلا حينج عنم للقي ثداح ةفرفر ةوطخ طرفم ربتخي نأ ءانيملا تبثي ايئاقلت ب ايجولوبط ةكبشلا ديدجتو ءاطخألا حيحصتل تقولا اضيأ ةيلآلا هذه رفوت .ءانيم handicapé قلود ىل قرادا لوكوتورب قديصم وأ syslog قلاسر لاسرا متي .ةفرفرلل يرذجلا ببسلا ناكم فاقياو طابترالا قفرفرب قلعتي اميف هيبنتلا ىل (SNMP) طيسبلا قكبشلا لكشب اهنيكمت مت اذا طقف ىرخأ قرم قطشن قهجاولا حبصتس .ذفنملا ليغشت قهجاو ىل قدنتسملا تاميل عنها علي لوصحل .ماظنلا لوؤسم قطساوب ددم لوحم يلع طابترالا حينج عنم تادادع نيوك لوصحل .ماظنلا لوؤسم قطساوب ددم لوحم يل علي من ال المالي المالي المالي المالي مال المالي المالي المالي المالي من

#### 1 ةوطخلا

حاتفملا نم (GUI) ةيموسرلا مدختسملا ةهجاو ىلإ لوخدلا لجس.

| uluulu Switch                                                                                             | Application: Switch Management  Username: Password: Language: English  Secure Browsing (HTTPS)                                                   |  |
|----------------------------------------------------------------------------------------------------|----------------------------------------------------------------------------------------------------|--|
| © 2011-2017 Cisco Systems, Inc.<br>Cisco, Cisco Systems, and the Ci<br>United States and certain other or | All Rights Reserved.<br>sco Systems logo are registered trademarks or trademarks of Cisco Systems, Inc. and/or its affiliates in the<br>untries. |  |

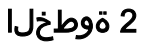

```
.بولسأ ضرع مدقتم ترتخأ
```

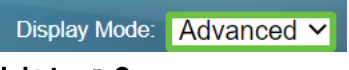

#### 3 ةوطخلا

.**ذفنملا تادادعإ < ذفنملا ةرادإ** ىلإ لقتنا

| Port Management |                            |  |  |
|-----------------|----------------------------|--|--|
| (               | Port Settings 2            |  |  |
|                 | Error Recovery Settings    |  |  |
|                 | Loopback Detection Setting |  |  |
| ►               | Link Aggregation           |  |  |
| ►               | UDLD                       |  |  |
| ►               | Green Ethernet             |  |  |

#### 4 ةوطخلا

نم ققحتلاب *طابترالا ةفرفر عنم* نيكمتب مق ،*ذفنملا تادادعإ* ةحفص يف عبرملا . ق**بطي** ةقطقط .

| Port Settings                                                                                                |  |  |
|----------------------------------------------------------------------------------------------------|--|--|
| Link Flap Prevention: Z Enable                                                                               |  |  |
| Jumbo Frames: Enable                                                                                         |  |  |
| Jumbo frames configuration changes will take effect after saving the configuration and rebooting the switch. |  |  |
| Apply Cancel                                                                                                 |  |  |
| Apply Cancel                                                                                                 |  |  |

#### 5 ةوطخلا

**ظفح** ةقطقط.

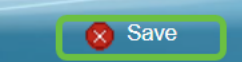

### (EEE) ةقاطلل ةرفوملا تنرثياٍ ةكبش ليطعت

عنم نيكمتو كتزهجأو كتقبط نم ققحتلا دعب طابترالا ةفرفر هجاوت تلز ام له ضرغلاو .(EEE) ةقاطلل ةرفوملا تنرثيا ةكبش ليطعت لواح ؟طابترالا ةفرفر تقوب تنرثيإلا تاطابترا زيمتت نأ وه (EEE) ةقاطلل ةرفوملا تنرثيا ةكبش نم رايعم عم ةقفاوتم ةزهجألا عيمج نوكت ال ،كلذ عمو .ةقاطلا ريفوت ةصرفو لومخلا EEE 802.3az

#### 1 ةوطخلا

لوحملل (GUI) ةيموسرلا مدختسملا ةهجاو ىلإ لوخدلا لجس.

| ululu Switch                   | Application: Switch Management                    |
|--------------------------------|---------------------------------------------------|
|                                | 1   Username:     2   Password:                   |
|                                | Language: English  Log In Secure Browsing (HTTPS) |
|                                |                                                   |
| © 2011-2017 Cieco Systems Inc. | All Dichte Descried                               |

بولسأ ضرع **مدقتم** ترتخأ.

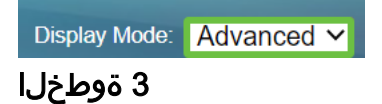

.صئاصخلا < رضخالا تنرثيا < ذفانملا ةرادا ىل لقتنا

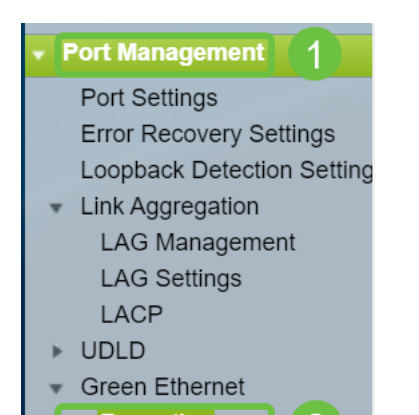

ءاغلإ لالخ نم *802.3 زارط (EEE) ةقاطلل ةرفوملا تنرثيا ةكبش* ليطعتب مق قرطقط .**نيكمتلا** عبرم ديدجت.

| Properties                            |                                                                                                    |  |  |
|---------------------------------------|----------------------------------------------------------------------------------------------------|--|--|
| For the functions a you may have to o | For the functions and/or parameters configured on this page to become effective,<br>you may have to configure the corresponding port based parameters on Port Settings page. |  |  |
| Energy Detect Mo                      | :: Enable                                                                                                    |  |  |
| Short Reach:                          | Enable                                                                                                    |  |  |
| Port LEDs:                            | Z Enable                                                                                                    |  |  |
| 802.3 Energy Effic                    | 802.3 Energy Efficient Ethernet (EEE): Enable                                                                                                    |  |  |
| Apply                                 | Apply Cancel Reset Energy Saving Counter                                                                                                    |  |  |

#### 5 ةوطخلا

.**ظفح** ۃقطقط

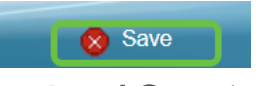

Smartport ليطعت

ىلإ ادانتسا لوحملا ذفنم ىلع اقبسم ەنيوكت مت دادعإ Smartport ةزيم قبطت ەذە قيبطتب لوحملل Auto Smartport حمسي .لاصتالا لواحي يذلا زاەجلا عون دق ،نايحألا ضعب يف .زاەجلا فاشتكا دنع ايئاقلت تاەجاولا ىلع تانيوكتلا نأ يف ببستي نأ نكمي امم ،حيحص ريغ لكشب زاەجلا Smartport فشتكي نمل يف ببستي دا نكمي امم ،حيحص ريغ لكشب زاەجلا smartport فشتكي

#### 1 ةوطخلا

.**صﺉاصﺥ < Smartport** رتځأ

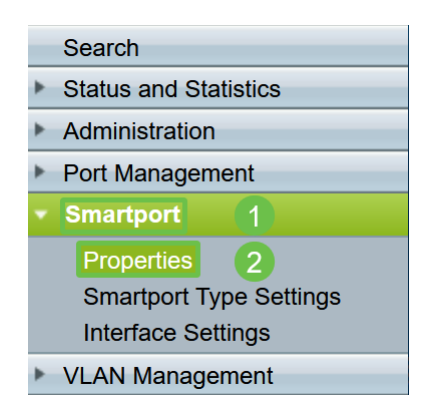

#### 2 ةوطخلا

ىراوجب **ليطعت** ددح Smartport ليطعتل *Administrative Auto Smartport* راوجب **ليطعت** ددح ق**بطي** ةقطقط .لوحملا.

| Properties                                                                                    |                                                                                                    |                             |          |  |
|-----------------------------------------------------------------------------------------------|----------------------------------------------------------------------------------------------------|-----------------------------|----------|--|
| Telephony OUI is currently disabled. Auto Smartport and Telephony OUI are mutually exclusive. |                                                                                                    |                             |          |  |
| Administrative Auto Smartport:                                                                | Disable     Enable     Enable by Auto Voice VLAN                                                                                              | Operational Auto Smartport: | Disabled |  |
| Auto Smartport Device Detection Method:                                                       | CDP                                                                                                    | Operational CDP Status:     | Enabled  |  |
|                                                                                               |                                                                                                    | Operational LLDP Status:    | Enabled  |  |
| Auto Smartport Device Detection:                                                              | <ul> <li>Host</li> <li>✓ IP Phone</li> <li>✓ IP Phone + Desktop</li> <li>✓ Switch</li> <li>Router</li> <li>✓ Wireless Access Point</li> </ul> |                             |          |  |
| Apply Cancel                                                                                  |                                                                                                    |                             |          |  |

سيقوم هذا بتعطيل Smartport على جميع الواجهات ولكنه لن يؤثر على تكوينات شبكة VLAN اليدوية.

يف لكاشم كيدل له SmartPort<u>5 ةزيم ديدحت ةيفيك ىلع فرعت</u> SmartPort ي <u>عم لكاشم ثودح يف ببستت تناك اذا اهليطعتو امحالصاو امثاطخاً فاشكتساو</u> <u>.كيدل لوحملا</u>

## رارقلا

ەذە لك عم نآلا نكل .ةكبشلا يف انەوم طابترالا ةفرفر نوكي نأ نكمي طباورلا ةفرفر لكاشم لحو ،عنم ،صيخشت كنكمي ،اەتملعت يتلا تامولعملا .قلوەسب

ةمجرتاا مذه لوح

تمجرت Cisco تايان تايانق تال نم قعومجم مادختساب دنتسمل اذه Cisco تمجرت ملاعل العامي عيمج يف نيم دختسمل لمعد يوتحم ميدقت لقيرشبل و امك ققيقد نوكت نل قيل قمجرت لضفاً نأ قظعالم يجرُي .قصاخل امهتغلب Cisco ياخت .فرتحم مجرتم اممدقي يتل القيفارت عال قمجرت اعم ل احل اوه يل إ أم اد عوجرل اب يصوُتو تامجرت الاذة ققد نع اهتي لوئسم Systems الما يا إ أم الا عنه يل الان الانتيام الال الانتيال الانت الما